## Pour sélectionner la langue de la salle de webinaire, cliquez sur ce bouton et choisissez votre langue.

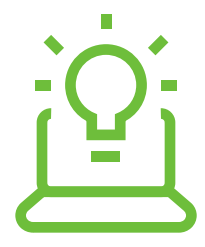

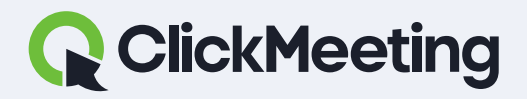

#### ClickMeeting manuals

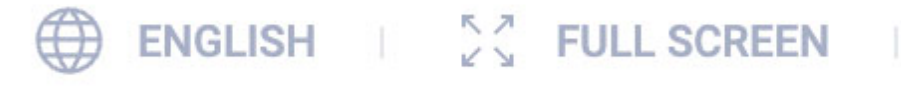

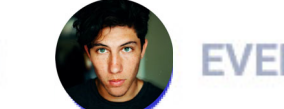

EVENT BOARD

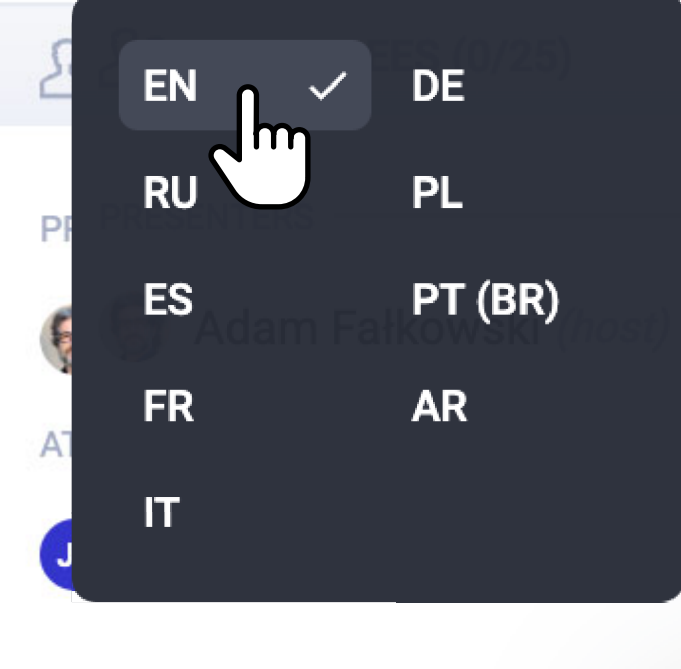

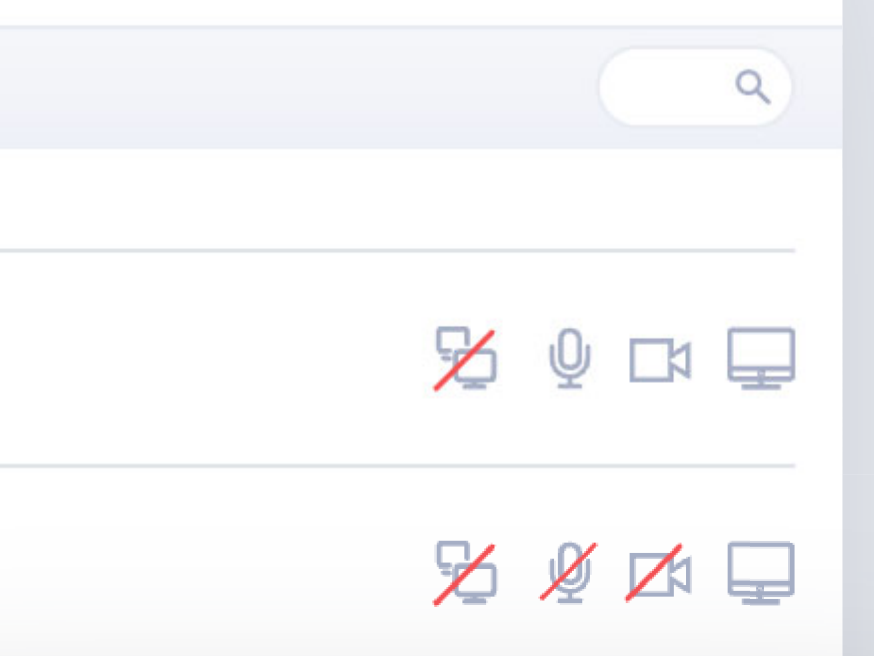

### Salle de webinaire

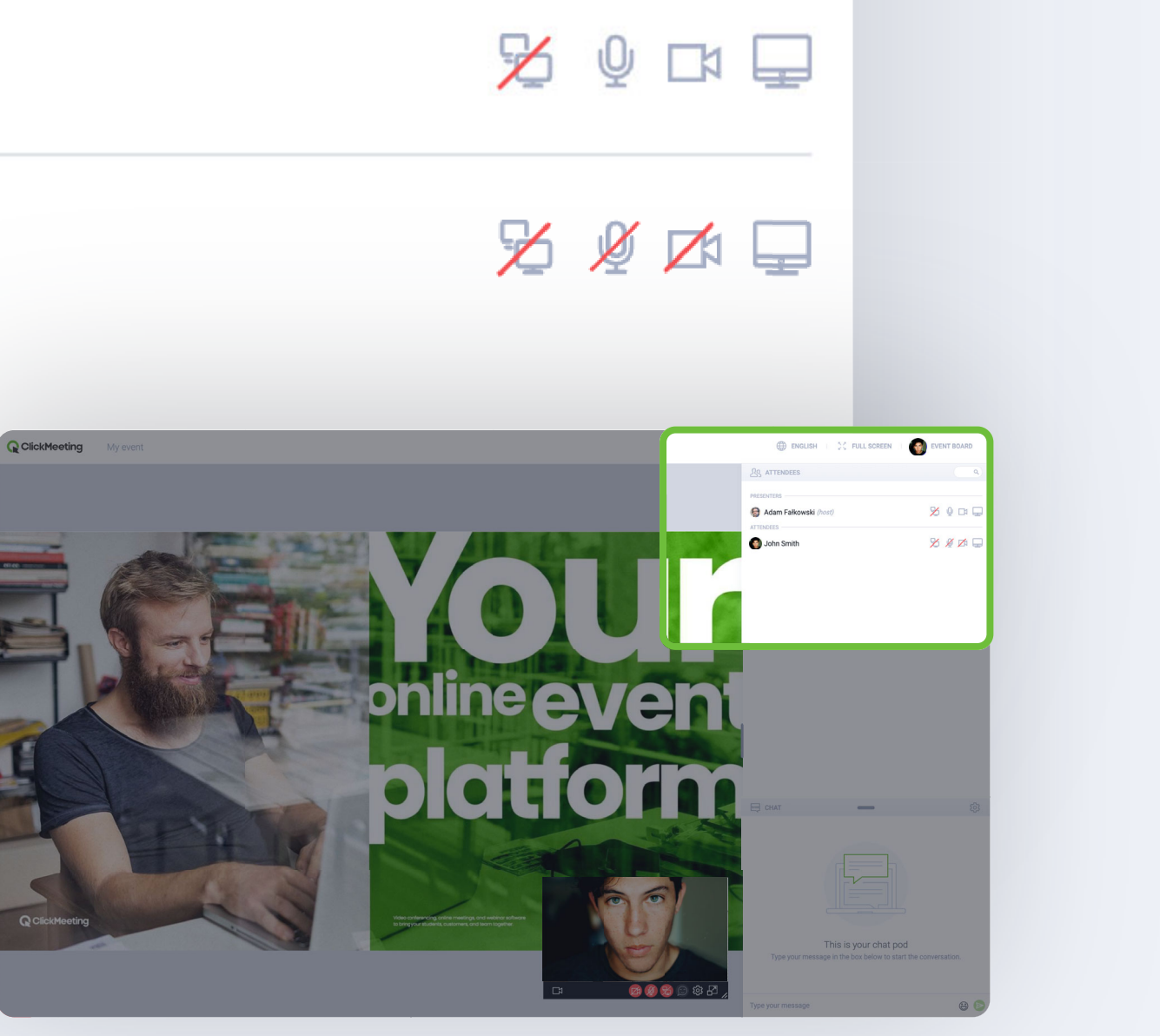

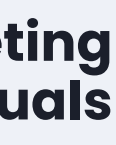

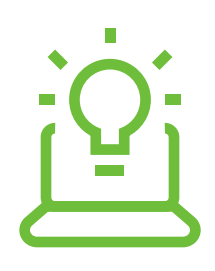

## **Cliquez sur ce bouton pour** traduire tous les messages dans le chat, dans la langue de votre choix.

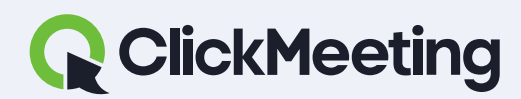

### Salle de webinaire

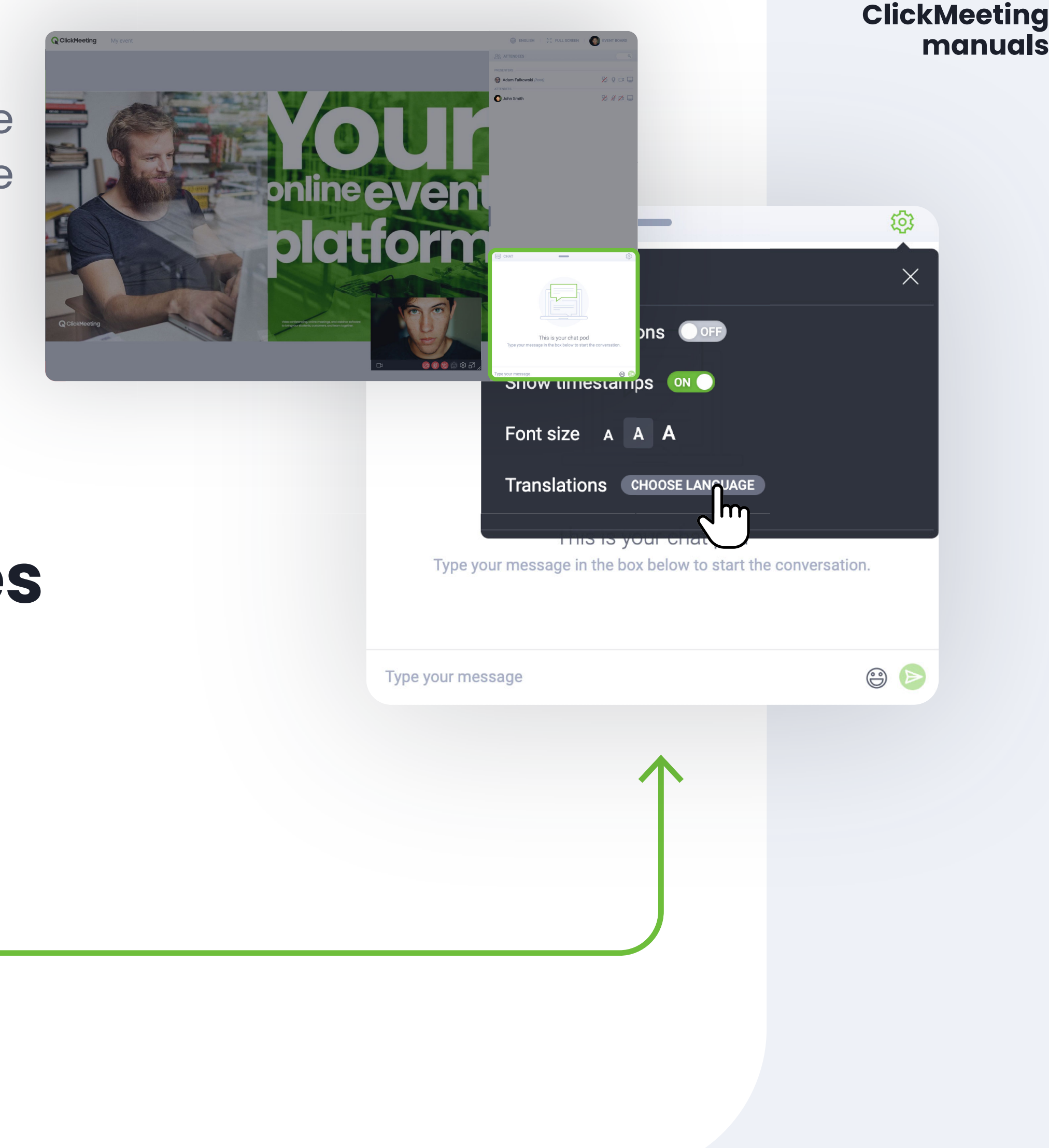

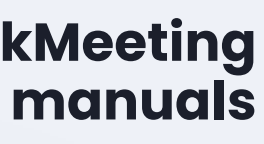

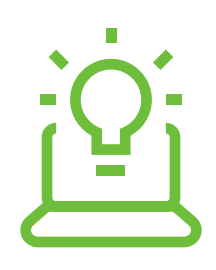

## Pendant l'événement, vous pouvez lever la main pour interagir avec les intervenants.

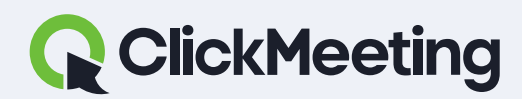

### ClickMeeting Salle de webinaire ineever olatform Frequently used 😀 😘 🥶 🐸 🤤 😂 🖂 СНАТ Smileys & people 🤣 🙈 🕐 🍯 STATUS Clear my status Туре ? Raise hand I need help

Type your message

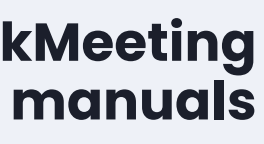

😇 🖉 🖻

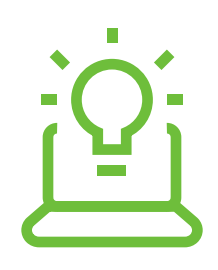

## **Cliquez sur ce bouton ou écrivez** une question avec un point d'interrogation.

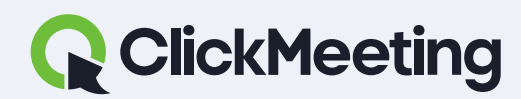

#### ClickMeeting manuals

### Salle de webinaire

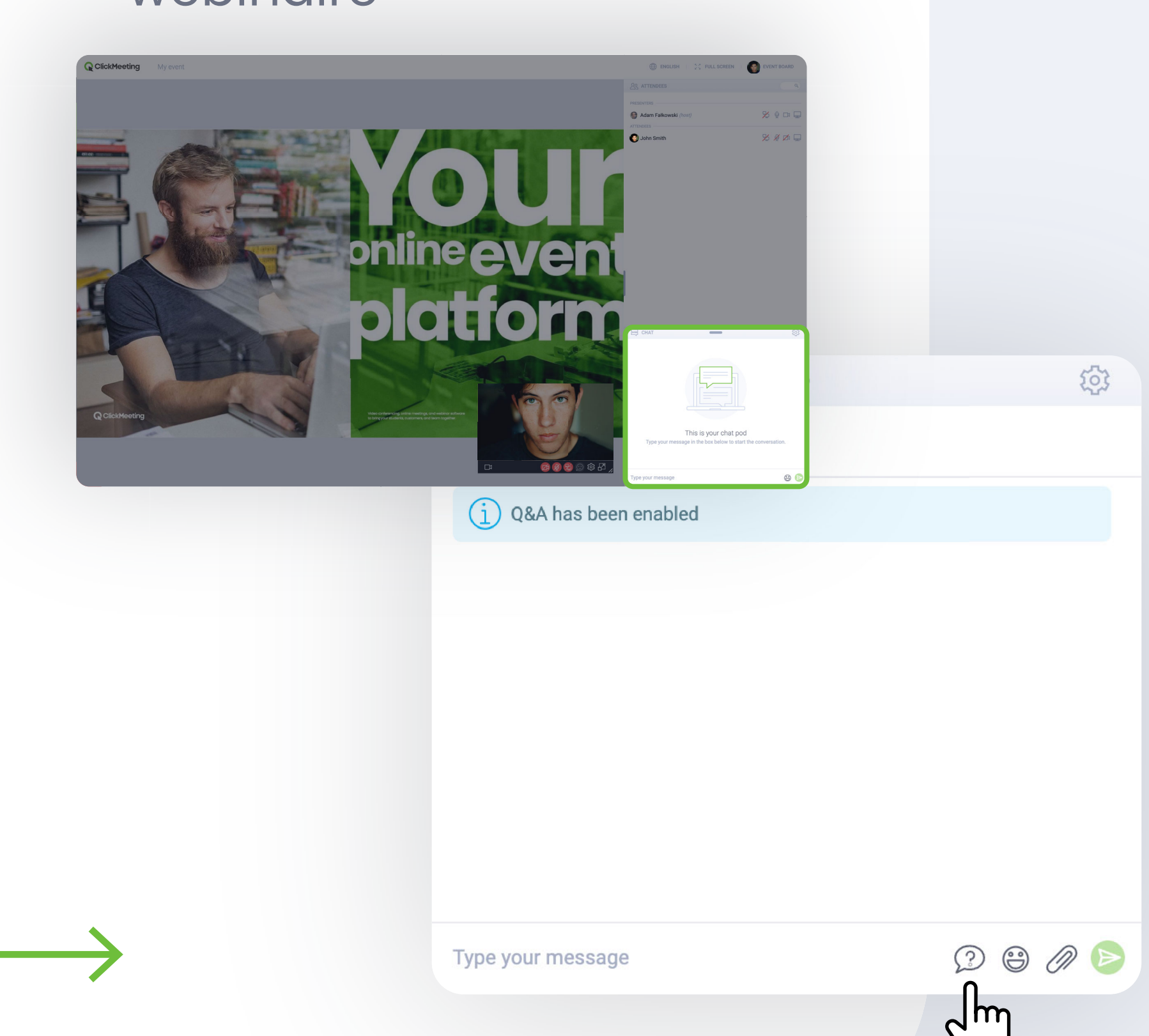

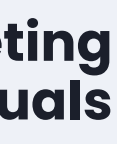

## Vous n'entendez rien ? Rechargez la page et vérifiez que le son de l'onglet ne soit pas coupé.

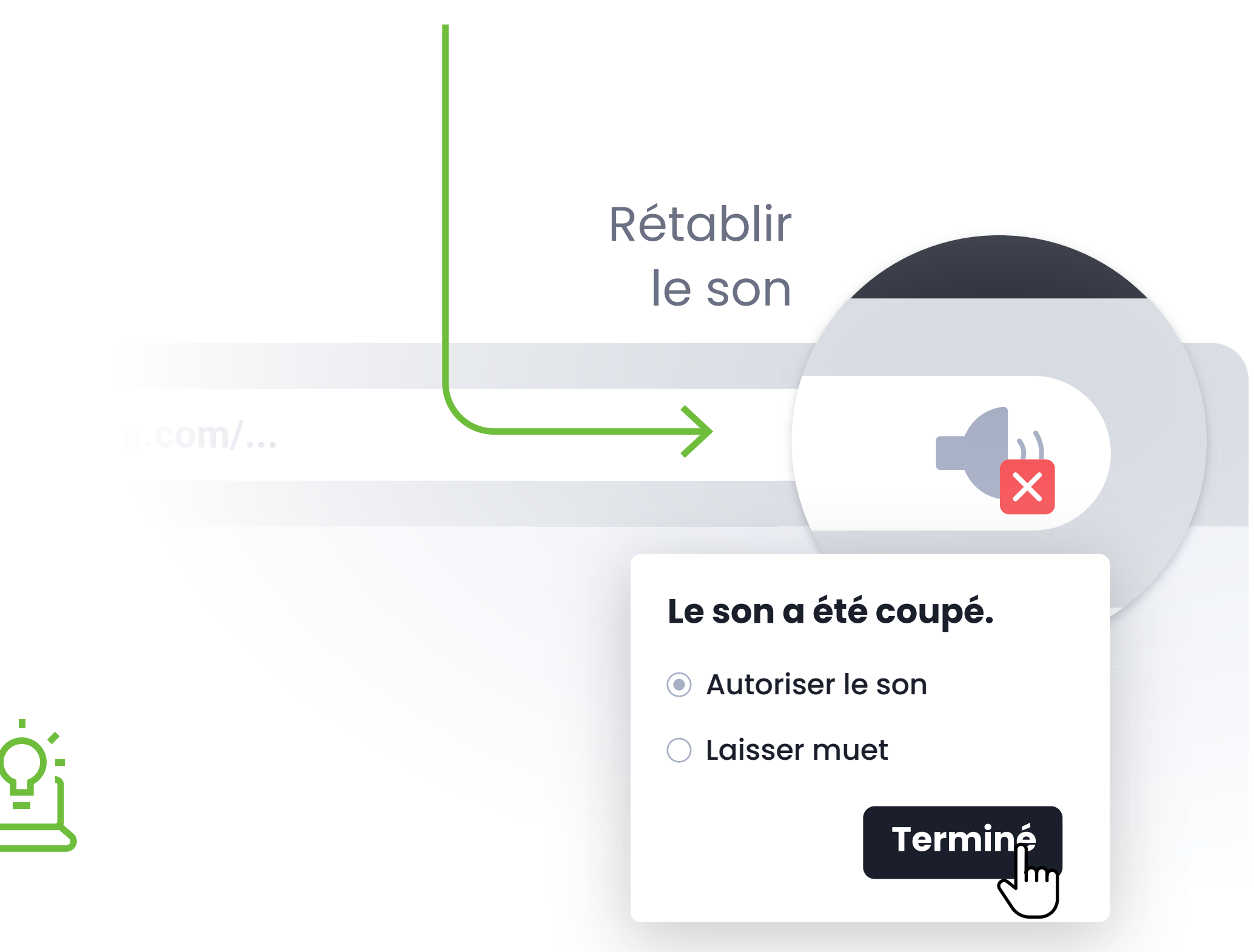

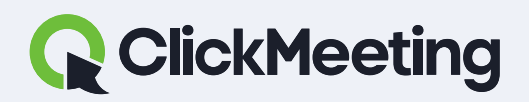

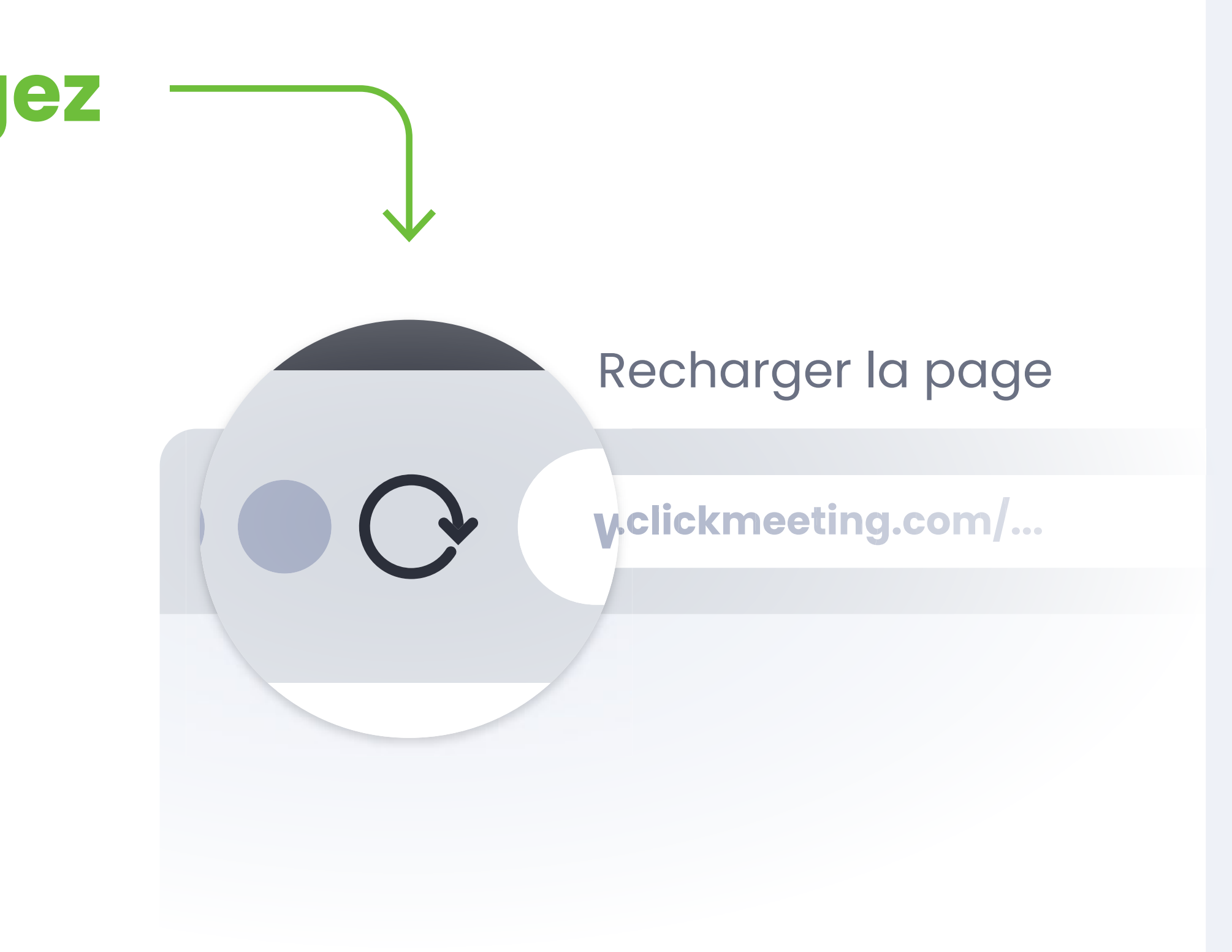

### EXEMPLE PRÉSENTÉ DANS CHROME

ClickMeeting manuals

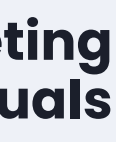

## La capsule vidéo vous gêne? Cliquez sur l'icône pour ancrer la fenêtre dans le coin droit.

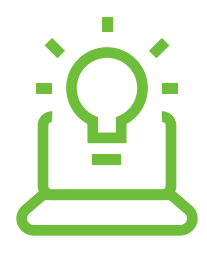

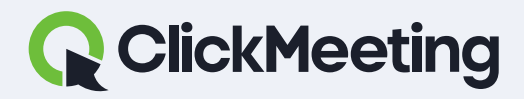

#### ClickMeeting manuals

### Salle de webinaire

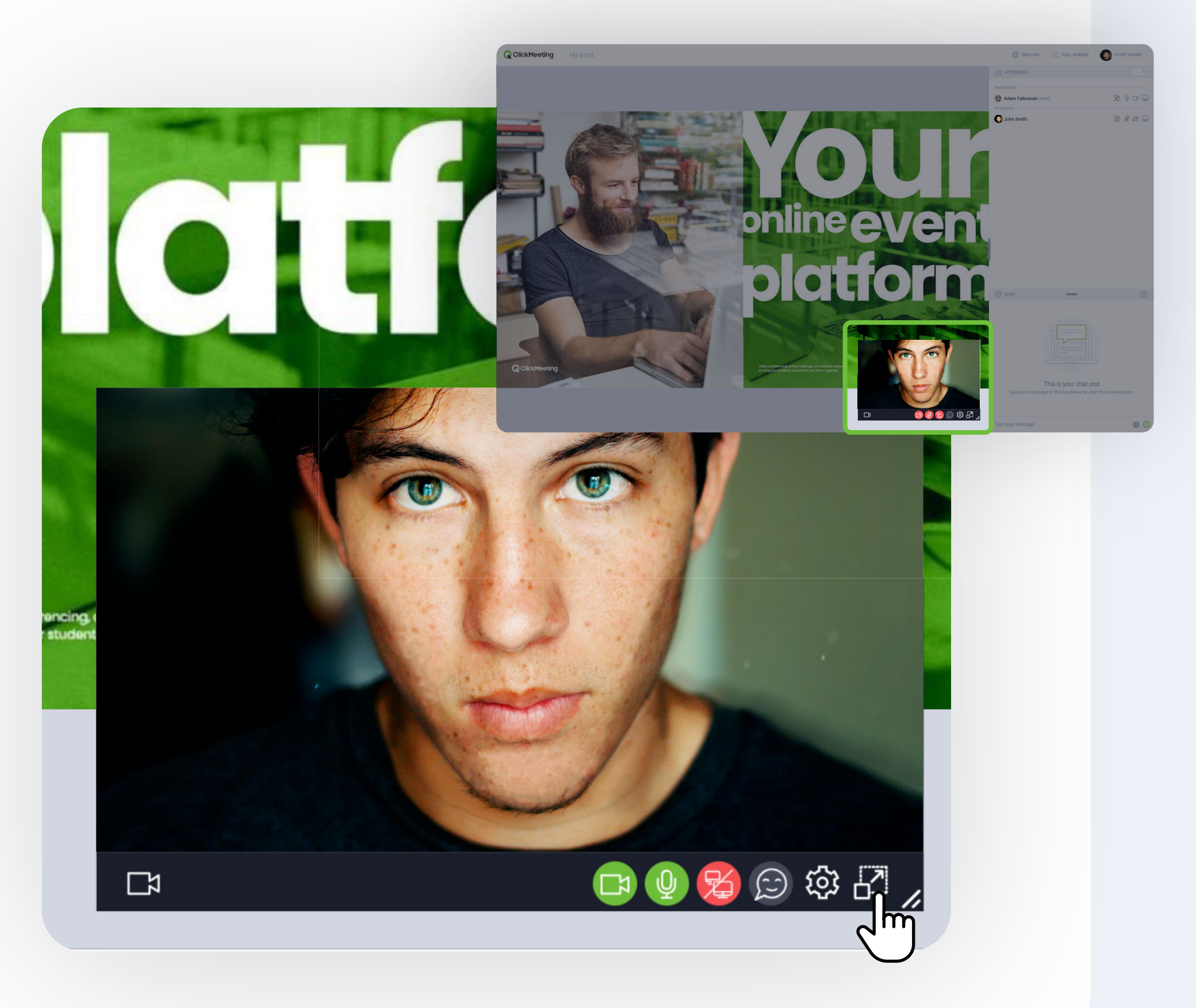

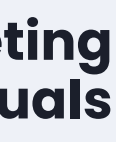

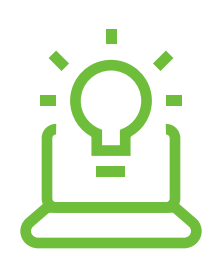

# Vous pouvez aussi rejoindre une réunion sur des appareils mobiles, sans télécharger d'appli.

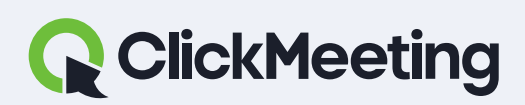

ClickMeeting manuals

Les navigateurs compatibles avec les appareils mobiles sont Chrome et Safari

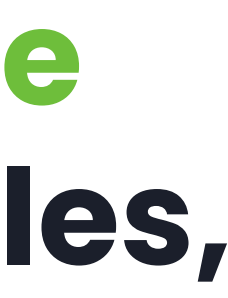

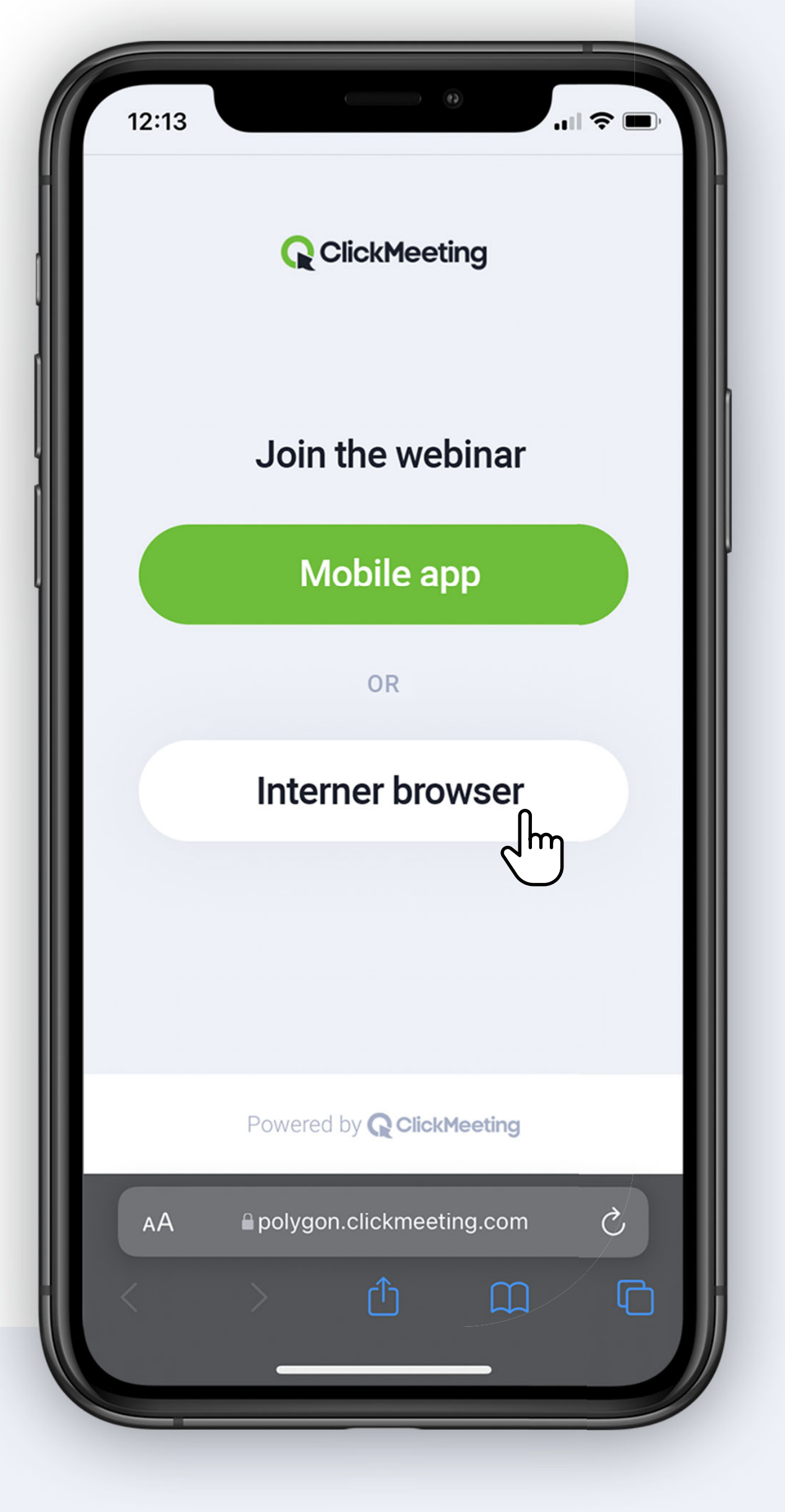

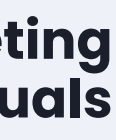